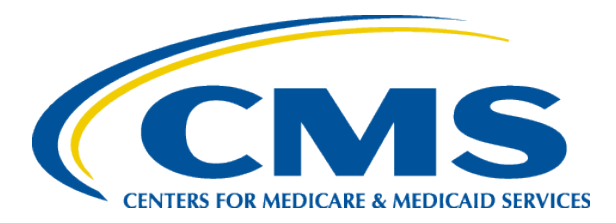

## EQRS New User Training Resolve Accretions

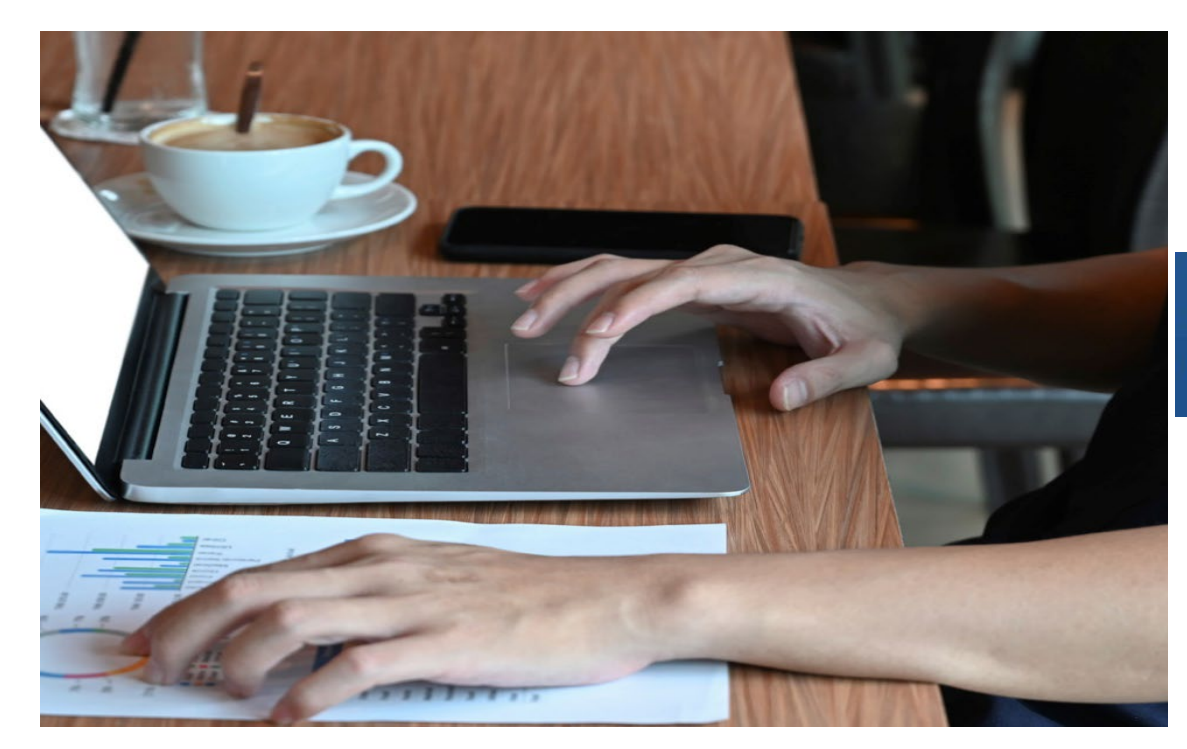

#### End Stage Renal Disease Quality Reporting System

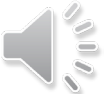

EQRS New User Training-Revised December 2024

# **Today's Trainer**

**ESRD Quality Program Support (QPS)** 

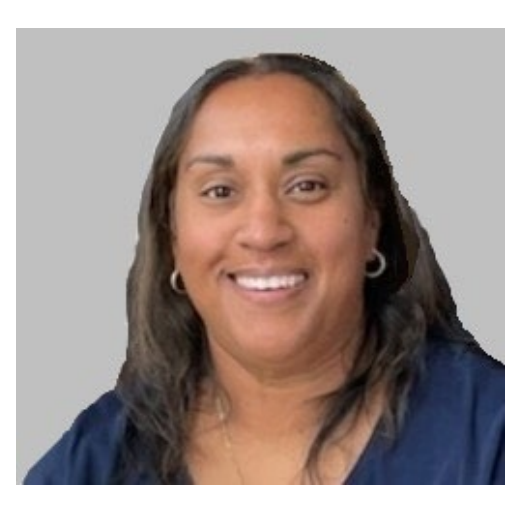

**Tricia Phulchand BSN, RN** 

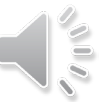

## **Resolve Accretions**

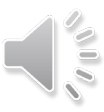

# What is an Accretion?

- Accretion:
  - An ESRD patient was identified in another CMS database that appears to be associated with your facility but is not currently admitted to your facility in EQRS.
  - Due within 15 days of notification.

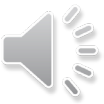

### What Does Each Action Do?

- You can take the following actions on accretions:
  - ACCEPT You agree with the external source and will admit the patient to your facility in EQRS.
  - INVESTIGATE This informs other users that the accretion is "under investigation" by you.
  - ESCALATE TO NETWORK The patient is unknown to your facility. This
    option escalates the accretion to your network so they can investigate it.

# **Click Patients**

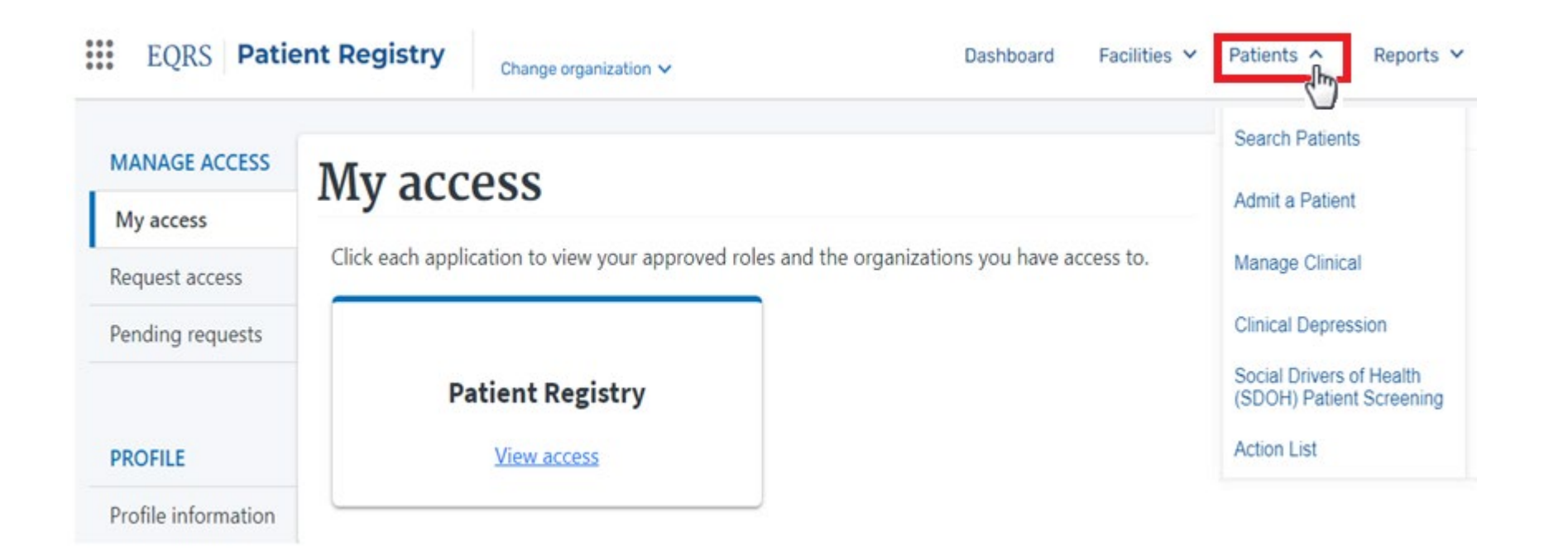

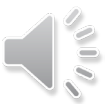

## **Click Action List**

| EQRS Pati           | ent Registry     | Change organization 🗸                 | Dashboard                      | Facilities 🛩 | Patients 🔺                         | Reports 🗸                |
|---------------------|------------------|---------------------------------------|--------------------------------|--------------|------------------------------------|--------------------------|
| MANAGE ACCESS       | My acc           | 955                                   |                                |              | Search Patients                    | 5                        |
| My access           | iviy acc         | 633                                   |                                |              | Admit a Patient                    |                          |
| Request access      | Click each appli | cation to view your approved roles an | d the organizations you have a | ccess to.    | Manage Clinica                     | I                        |
| Pending requests    |                  |                                       |                                |              | Clinical Depress                   | sion                     |
|                     | Pa               | atient Registry                       |                                |              | Social Drivers o<br>(SDOH) Patient | of Health<br>t Screening |
| PROFILE             |                  | View access                           |                                |              | Action List                        | alm                      |
| Profile information |                  |                                       |                                |              |                                    | $\bigcirc$               |

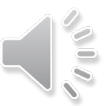

# **Select Filter Actions**

Select Action Status and click Filter.

| lter Actions        |               |  |
|---------------------|---------------|--|
| tion Type *         |               |  |
| Accretion           | ~             |  |
| tion Status *       | Assigned To * |  |
| New                 |               |  |
| Under Investigation |               |  |
| Escalated           |               |  |
| Reassigned          |               |  |
|                     |               |  |

## **Click Accretion Link**

#### Click the **Accretion link** in the Action Type section.

| Action List                                                                                             |           |               |                | ^ |
|----------------------------------------------------------------------------------------------------|-----------|---------------|----------------|---|
| Below is a list of accretions that match your filters. You may adjust your filters as much as you need. |           |               |                |   |
| Action Type                                                                                             | ¢         | Assigned To 🗢 | Days Open 🗢    |   |
| Accretion: Incredible Hulk<br>SSN: XXX-XX-0001                                                          |           | ABC DIALYSIS  | 8              |   |
| Accretion: Iron Man<br>SSN: XXX-XX-1234                                                                 |           | ABC DIALYSIS  | 8              |   |
|                                                                                                    | Page Size |               |                |   |
| Showing 1 to 2 of 2 results                                                                             | 10 🗸      |               | ≪Prev 1 Next ▶ |   |

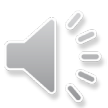

# **View Accretion**

Cancel

Submit

#### Click the accordion to view accretion information.

| liew Accretion                                                                                    | C Help                                      |
|---------------------------------------------------------------------------------------------------|---------------------------------------------|
| Accretion Details                                                                                 | ~                                           |
| Key Patient Information                                                                           | Â                                           |
| First Name: Incredible                                                                            | 210                                         |
| Last Name: Hulk                                                                                   |                                             |
| Gender: Male                                                                                      |                                             |
| Date of Birth: 11/21/1942                                                                         |                                             |
| State:                                                                                            |                                             |
| Zip Code: 34655                                                                                   |                                             |
| Social Security Number: XXX-XX-0001<br>Medicare Claim Number:<br>Medicare Beneficiary Identifier: |                                             |
| Facility & Treatment Information                                                                  | ~                                           |
| Comment History                                                                                   | ~                                           |
| Accretion Actions                                                                                 | ^                                           |
| Assign Action Status *                                                                            |                                             |
| ~                                                                                                 |                                             |
|                                                                                                   |                                             |
| Cancel Submit                                                                                     | EQRS New User Training-Revised December 202 |

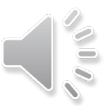

### **Accretion Accepted**

Select Accept under the Assign Action Status to accept accretion.

| EQRS            | Dashboard Facilities 🗸 Patients 💙 Reports |   |
|-----------------|-------------------------------------------|---|
| View            | View Accretion                            |   |
| Accre           | etion Details                             | ~ |
| Key P           | Patient Information                       | ~ |
| Facilit         | ity & Treatment Information               | ~ |
| Comn            | ment History                              | ~ |
| Accre           | etion Actions                             | ^ |
| Assign<br>Acce; | n Action Status *<br>pt<br>Cancel Submit  |   |

### **Click Submit**

| EQRS Dashboard Facilities 🗸 Patients 🗸 Rep | orts   |
|--------------------------------------------|--------|
| View Accretion                             | 🕜 Help |
| Accretion Details                          | ~      |
| Key Patient Information                    | ~      |
| Facility & Treatment Information           | ~      |
| Comment History                            | ~      |
| Accretion Actions                          | ^      |
| Assign Action Status *                     |        |
| Accept 🗸                                   |        |
|                                            |        |
| Cancel Submit                              |        |
|                                            |        |

100

### **Accretion: Admit Patient**

#### Complete the patient admission process.

| Accretion                             | under investigatio                     | n                                                              |                |            |
|---------------------------------------|----------------------------------------|----------------------------------------------------------------|----------------|------------|
| Admit P                               | atient                                 |                                                                |                | 🕑 Help 🔻   |
| Complete the sec<br>indicates require | tions below to admit a p<br>ed fields. | atient in EQRS.                                                |                | Expand All |
| Patient Informa                       | ation                                  |                                                                |                | /          |
| Patient's first                       | name *                                 |                                                                | Middle initial |            |
| Incredible                            | e                                      |                                                                |                |            |
| Patient's last name *                 |                                        | Suffix                                                         |                |            |
| Hulk                                  |                                        |                                                                |                | ~          |
| Date of birth *                       |                                        | Sex Assigned at Birth, on Your Original Birth<br>Certificate * |                |            |
| 11                                    | 21                                     | 1942                                                           | Male           | ~          |
| How do you cur                        | rrently describe yoursel               | f?                                                             |                |            |
|                                       |                                        | ~                                                              |                |            |
| Social Security                       | y Number *                             |                                                                |                |            |
| xxxxx0001                             |                                        |                                                                | □ N/A          |            |
| Medicare Bene                         | eficiary Identifier *                  |                                                                |                |            |
| AB1C2D3E                              | EFG                                    |                                                                | □ N/A          |            |

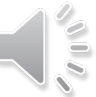